## **BIRSHA MUNDA MEMORIAL COLLEGE**

Affiliated to Bankura University

## Pirrah :: Haludkanali :: Bankura :: Pin 722140

Date : 30-06-2023

B.A. 1<sup>st</sup> Semester Admission Notice (2023-24)

Online applications are invited from the eligible candidates who have passed the 10+2/ Higher Secondary (12th Grade) or equivalent stage of education from any recognized Board/Council/University to take admission in various under Graduate Programmes of 1-year UG (Certificate), 2- year UG (Diploma), 3-year UG(bachelor's degree), 4- year UG(Honours) or UG(Honours with Research) at Birsha Munda Memorial College as per 'Curriculum &Credit Framework for under Graduate Programmes based on National Education Policy 2020, w.e.f academic session(1<sup>st</sup> July) 2023-24.

✓ For more details please visit our official website (<u>www.bmmcollege.org</u>)

## Online 1<sup>st</sup> Sem. Registration Link : www.bmmcollege.org ONLINE ADMISSION - 2023-24 Important dates regarding Online Registration > Online Registration Start Date : 01.07.2023 > Online Registration end Date : 10.07.2023 > Registration Fees : NIL

Help Line No for any Inquiry related to 1<sup>st</sup> Sem Admission : 9002943176, 8670831961

| Stream | Major and Minor Subjects    | Major Subject Seat<br>Capacity | Minor Subject Seat<br>Capacity |
|--------|-----------------------------|--------------------------------|--------------------------------|
|        | Bengali                     | 115                            | 250                            |
|        | Santali                     | 70                             | 50                             |
|        | History                     | 80                             | 150                            |
|        | Pol. Science                | 60                             | 40                             |
| Arte   | English                     | 60                             | 40                             |
| AITS   | Philosophy                  | 55                             | 35                             |
|        | Geography                   | 60                             | 40                             |
|        | Education                   | 55                             | 36                             |
|        | Physical Education & Sports | 121                            | 50                             |
|        | Sanskrit                    | 55                             | 40                             |
|        | Total                       | 731                            | 731                            |

NEP 2020 এর নিয়ম অনুযায়ী প্রত্যেক ছাত্র ছাত্রীকে অনার্স বা প্রোগ্রামের পরিবর্তে Major

Subject নিয়ে ভর্তি হতে হবে । B.A. Hons. /Program নিয়ে ভর্তি হওয়া যাবে না ।

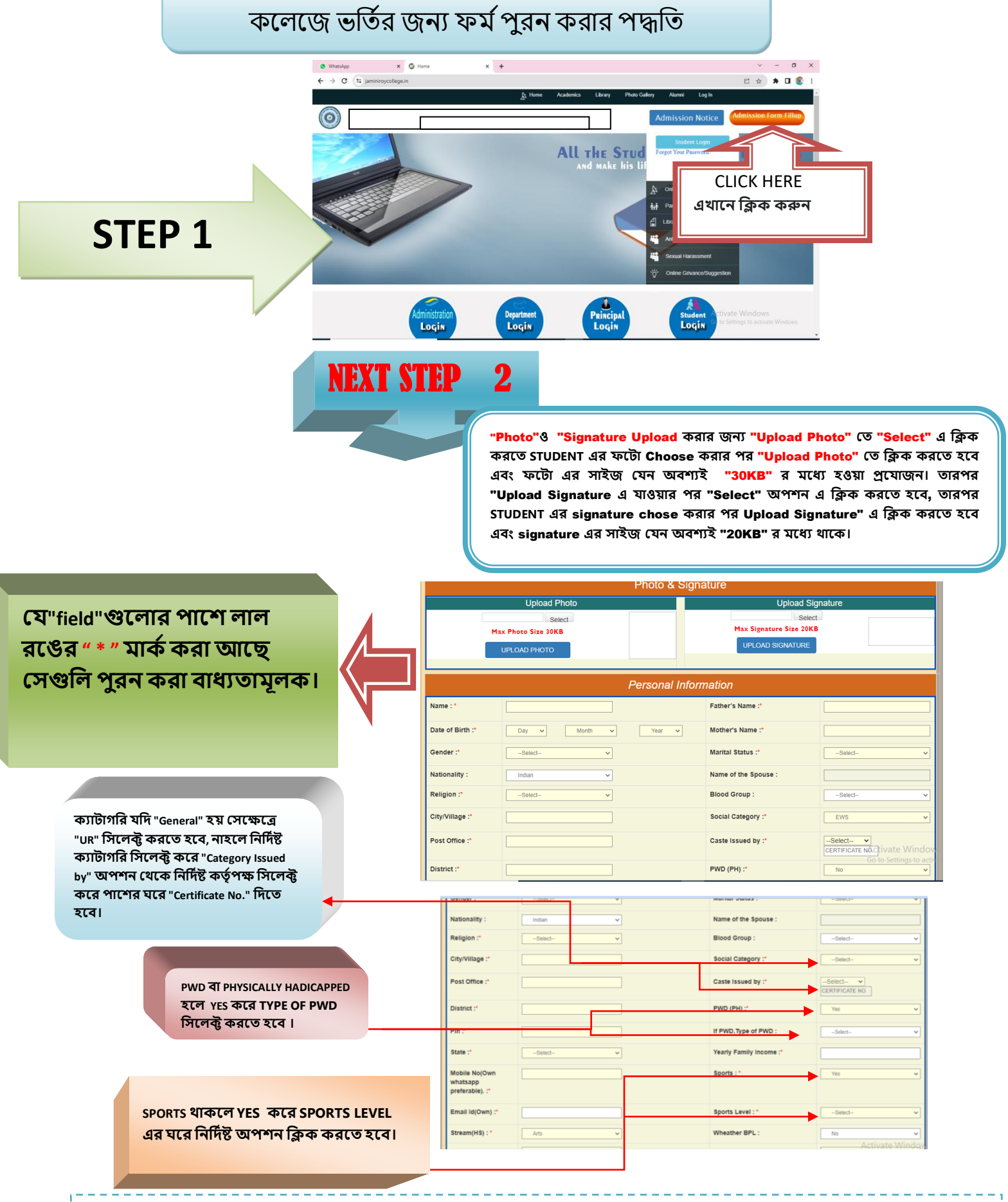

**STEP BY STEP ADMISSION FROM FILL UP PROCESS** 

"MOBILE NO & GMAIL " যেটা দেওয়া হবে সেটি তে STUDENT এর রেজিস্ট্রেশান নাম্বার ও পাসওয়ার্ড SMS ও GMAIL এর দ্বারা পৌঁছাবে, যেটা পরে "STUDENT LOGIN" করতে কাজে লাগবে এবং "MOBILE NO & GMAIL " টি সঠিক দেওয়া বাপ্তুনীয়।

| WINT DATA LAS AT YANG "HIGH." FORTUNE AL LOS MACHINAL KUN UNUUUUUUUUUUUUUUUUUUUUUUUUUUUUUUUU                                                                                                    | DETAILS OF MADHYAMIK (10TH/EQUIVALENT) EXAMINATIO         aar of                                                                                                    |
|----------------------------------------------------------------------------------------------------|----------------------------------------------------------------------------------------------------|
| With dation stat, "Subject<br>Taken" datistitat dati       ************************************                                                                                                    | aar of                                                                                                    |
| <form></form>                                                                                                    | Name<br>Or<br>Oard :<br>DETAILS OF HIGHER SECONDARY (10+2/EQUIVALENT) EXAMINA<br>har of Passing :<br>-Select-<br>Vocational Stream :<br>-Select-<br>Vocational Stream :<br>-Select-<br>-Select-<br>-<br>-Select-<br>-<br>-<br>-<br>-<br>-<br>-<br>-<br>-<br>-<br>-<br>-<br>-<br>-                                                                                                    |
|                                                                                                    | Aame<br>Generation of Subjects Taken :*<br>DETAILS OF HIGHER SECONDARY (10+2/EQUIVALENT) EXAMINA<br>DETAILS OF HIGHER SECONDARY (10+2/EQUIVALENT) EXAMINA<br>DETAILS OF HIGHER SECONDARY (10+2/EQUIVALENT) EXAMINA<br>ar of Passing :*<br>Select- Vocational Stream :*<br>Select- Vocational Stream :*<br>Select- Vocational Strea |
| <form></form>                                                                                                    | DETAILS OF HIGHER SECONDARY (10+2/EQUIVALENT) EXAMINA<br>DETAILS OF HIGHER SECONDARY (10+2/EQUIVALENT) EXAMINA<br>har of Passing :* Registration No:* Roll :*<br>Name Of Board :*<br>Vocational Stream :*<br>Full Marks(%)                                                                                                    |
|                                                                                                    | DETAILS OF HIGHER SECONDARY (10+2/EQUIVALENT) EXAMINA<br>har of Passing :*Select Registration No:*Select<br>Name Of Board :*Select<br>Vocational Stream :*Select                                                                                                    |
|                                                                                                    | DETAILS OF PIGHER SECONDARY (10+2) EQUIVALENT) EXAMINA-       sar of Passing :*     -Select       Name Of Board :*     -Select       Vocational Stream :*     -Select       Full Marks(%)     -                                                                                                    |
|                                                                                                    | Name Of Board :*                                                                                                    |
|                                                                                                    | Vocational Stream :*                                                                                                    |
|                                                                                                    | Pull Marks(%)                                                                                                    |
| <form></form>                                                                                                    | Pull Marks(%)                                                                                                    |
|                                                                                                    | Pull Marks(%)                                                                                                    |
|                                                                                                    | Pull Marks(%)                                                                                                    |
|                                                                                                    |                                                                                                    |
|                                                                                                    | 100                                                                                                    |
|                                                                                                    |                                                                                                    |
|                                                                                                    | 100                                                                                                    |
|                                                                                                    | 100                                                                                                    |
|                                                                                                    | 100                                                                                                    |
|                                                                                                    | 100                                                                                                    |
|                                                                                                    | 100                                                                                                    |
| Proceed"WOMPIA LIGATOR CREATER AND CREATER AND CREATER | 0                                                                                                    |
| In the structure of the structure of the st                                |                                                                                                    |
| Name Of Board:     W.B.B.S.E.     Subjects of 10th:     BEN       Vear of Passing:     2023     Registration No:       Year of Board:     WEST BENGAL COUNCIL OF HIGHER SECONDARY EDUCATION       Subjects     Marks Obtained(%)       I.BENGALI     85.       2.ENGLISH     64.       Itesm Subjects     75.       1.SANKRIT     75.       2.HISTORY     96.       3.POLITICAL SOURCE     63.       4.PHLOSOPHY     63.       Total Marks     403.                                                                                                    | о инаснер 😋 параглада есерар. 😋 параглантазопо                                                                                                    |
| Year of Passing : 2023     Registration No:     Concel       Name Of Board : WEST BENGAL COUNCIL OF HIGHER SECONDARY EDUCATION     No : 54       Subjects     Marks Obtained(%)       Ingraage Group     65       1. BENGALI     85       2. ENQLISH     64       Trame Subjects     75       1. SUBJects     96       3. POLITICAL SCIENCE     68       4. HISTORY     63       4. PHL OSOPHY     63       Tetal Marks     403                                                                                                    | L SC_LIFE SC Total Marks : 92.86 %                                                                                                    |
| Tear or Passing : 2023     Registration No:                                                                                                    | Cancel                                                                                                    |
| Nume of board - wear behavior of the second ART Education       Subjects     Marks Obtained(%)       Ingelage Group     85       2. ENGLISH     64       Itraam Subjects     85       1. SENSKRIT     75       2.HISTORY     96       3.POLTIOLS SCIENCE     68       4.PHLOSOPHY     63       Tetal Marks     403                                                                                                    | ##54 No: 54                                                                                                    |
| Subjects         Marks Obtained(%)           Linguage Group         85           1. BENGALI         85           2. ENGLISH         84           Itream Subjects         75           1. SANSKRT         75           2. HSTORY         96           3.POLITICAL SCIENCE         68           4.PHLOSOPHY         63           Total Marks         403                                                                                                    |                                                                                                    |
| 1. BENGALI         65.           2. ENGLISH         84.           texam Subjects         75.           1. SANSKRIT         75.           2. HISTORY         96.           3. POLITICAL SCIENCE         68.           4. PHILOSOPHY         63.           Total Marks         403.                                                                                                    | Marks Obtained(%)                                                                                                    |
| Itriam Subjects         75           1.SANSKRIT         75           2.HISTORY         96           3.POLITICAL SCIENCE         68           4.PHILOSOPHY         63           Total Marks         403                                                                                                    | 85.                                                                                                    |
| Instruction         Instruction           2 HisTORY         96           3 POLITICAL SCIENCE         58           4 PHILOSOPHY         63           Total Marks         403                                                                                                    |                                                                                                    |
| 3 POLITICAL SUENCE         58.           4 PHILOSOPHY         63.           Total Marks         403.                                                                                                    | 75                                                                                                    |
| 1011 Marks 403                                                                                                    | 75.<br>96.                                                                                                    |
|                                                                                                    | 75.<br>96.<br>58.<br>63.                                                                                                    |
|                                                                                                    | 75.<br>96.<br>58.<br>63.<br>403                                                                                                    |
|                                                                                                    | 75.<br>96.<br>58.<br>63.<br>403                                                                                                    |
| FINAL SUBMIT EDIT FORM                                                                                                    | 75.<br>96.<br>58.<br>63.<br>403.<br>                                                                                                    |
|                                                                                                    |                                                                                                    |
| দাম suemt ভাগ চলম<br>"Form Preview Dialog" বক্স থেকে পুর details চেক করে নিতে হবে, যদি কিছু ভুল                                                                                                    | <sup>75</sup> <del>96</del> <del>88</del> <del>63</del> <del>403<br/>••••••••••••••••••••••••</del>                                                                                                    |
| দাস্য submit টো rota<br>"Form Preview Dialog" বক্স থেকে পুর details চেক করে নিতে হবে, যদি কিছু ভুল<br>থাকে "Edit Form" এ ক্লিক করে পুনরায় আগের স্টেপ এ ফিরে গিয়ে ঠিক করে                                                                                                    | 75     96     58     63     403      করে নিতে হবে, যদি কিছু ভুল     3প এ ফিরে গিয়ে ঠিক করে                                                                                                    |
| "Form Preview Dialog" বক্স থেকে পুর details চেক করে নিতে হবে, যদি কিছু ভুল<br>থাকে "Edit Form" এ ক্লিক করে পুনরায় আগের স্টেপ এ ফিরে গিয়ে ঠিক করে<br>নিতে হবে, কোন ভল না থাকলে "Final Submit" বাটন এ কিক করে "০৮" তে কিক                                                                                                    | 75     95     95     63     403     403     403     403     403     403     403     403     403     403     403     403     403     403     403     403     403     403     403     403     403     403     403     403     403     403     403     403     403     403     403     403     403     403     403     403     403     403     403     403     403     403     403     403     403     403     403     403     403     403     403     403     403     403     403     403     403     403     403     403     403     403     403     403     403     403     403     403     403     403     403     403     403     403     403     403     403     403     403     403     403     403     403     403     403     403     403     403     403     403     403     403     403     403     403     403     403     403     403     403     403     403     403     403     403     403     403     403     403     403     403     403     403     403     403     403     403     403     403     403     403     403     403     403     403     403     403     403     403     403     403     403     403     403     403     403     403     403     403     403     403     403     403     403     403     403     403     403     403     403     403     403     403     403     403     403     403     403     403     403     403     403     403     403     403     403     403     403     403     403     403     403     403     403     403     403     403     403     403     403     403     403     403     403     403     403     403     403     403     403     403     403     403     403     403     403     403     403     403     403     403     403     403     403     403     403     403     403     403     403     403     403     403     403     403     403     403     403     403     403     403     403     403     403     403     403     403     403     403     403     403     403     403     403     403     403     403     403     403     403     403     403     403     403     403     403     403     403     403     403     403     403                                                                            |
|                                                                                                    | <sup>75.</sup> 96     63.     403     403     Фолоникание и инструментации и инструментации и инструди и инстру и инструпти                                                                       |
| 1. BENGALI           2. ENGLISH           thream Subjects           1. SANSKRIT           2. HISTORY           3. POLITICAL SCIENCE           4. PHILOSOPHY           Tetal Marks                                                                                                    |                                                                                                    |

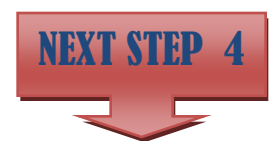

ফাইনাল সাবমিট করার পর প্রয়োজনীয় ডকুমেন্টস গুলি আপলোড করতে CHOOSE FILE এ ক্লিক করে পাশে থাকা SUBMIT এ করতে হবে। আপলোড করা ডকুমেন্টস গুলি বক্স এর নিচে দেখা যাবে। এই পদ্ধতি সম্পূর্ণ হওয়ার পর NEXT এ ক্লিক করতে হবে।

|            | macx or / maps                  |                        | panijanini ojneni 🖕 nenje | internet 🖉 🕤 internet | •                      |
|------------|---------------------------------|------------------------|---------------------------|-----------------------|------------------------|
| Name :     | ANUP GHOSH                      | Regn. No:              | 1102300003                | D.O.B: 2              | 0-01-2003              |
| Category : | UR                              | PWD :                  | N                         | Email : an            | upbankura2255@gmail.cc |
|            | Secondary Admit/Age Proof       | Choose File            | lo file chosen            |                       | t Already Uploaded     |
|            | Secondary Marksheet :           | Choose File            | lo file chosen            |                       | t Already Uploaded     |
| H.S.(      | (Equivalent) Registration Certi | ficate : Choose File   | lo file chosen            |                       | t Already Uploaded     |
|            | H.S.(Equivalent) Marksheet      | Choose File            | lo file chosen            |                       | t Already Uploaded     |
|            | Caste Certificate :             | Choose File            | lo file chosen            |                       | t Not Required         |
|            | PWD Certificate :               | Choose File            | lo file chosen            |                       | t Not Required         |
|            | Aadhar Card :                   | Choose File            | lo file chosen            |                       | t Not Required         |
|            | Sports Certificate :            | Choose File            | lo file chosen            |                       | t Not Required         |
|            | School Leaving Certificate :    | Choose File            | lo file chosen            | No file chosen mi     | t Already Uploaded     |
|            |                                 | Uplo                   | aded Notice               |                       |                        |
|            | Sl No                           | Document Typ           | ie                        | Date                  |                        |
| Download   | 1 List of Do                    | cument uploaded by you |                           | 29-06-2023 18:54:30   | Delete                 |
| Download   | 2 Sadmit                        |                        |                           | 29-06-2023 00:00:00   | Delete                 |
| Download   | 3 Smarkshee                     | t                      |                           | 29-06-2023 00:00:00   | Delete                 |
| Download   | 4 HReg                          |                        |                           | 29-06-2023 00:00:00   | Delete                 |
| Download   | 5 Hmarkshe                      | et                     |                           | 29-06-2023 00:00:00   | Delete                 |
| Download   | 6 SLC                           |                        |                           | 6-2023 00:00:00       | Delete                 |
|            |                                 |                        |                           |                       |                        |
|            |                                 |                        | Next                      |                       |                        |

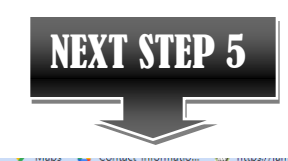

| lame : | ANUP GHOSH      |        | Regn. No: | 1102300003 |            | D.O.B: | 20-01-2003 |   |
|--------|-----------------|--------|-----------|------------|------------|--------|------------|---|
|        |                 |        |           |            |            |        |            |   |
| ioose  | your Subject(s) |        |           |            |            |        |            |   |
|        |                 |        |           |            |            |        |            |   |
|        | Choice-1 :      | Select |           | ~          | Choice-2 : | Se     | ect        | ~ |
|        |                 |        |           |            |            |        |            |   |

"CHOOSE YOUR SUBJECT HONOURS SUBJECT (S)"থেকে HONOURS সাবজেক্ট CHOOSE করে SUBMIT এ ক্লিক করলে আপনার রেজিস্ট্রেশন সম্পূর্ণ হবে।

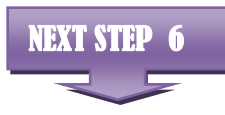

| Application Receipt (Online Registration) | CHALLAN NO. : 3                                      |
|-------------------------------------------|------------------------------------------------------|
| APPLICANT NAME :                          |                                                      |
| APPLICANT ID / REG NO :                   | 1102300003                                           |
| APPLIED FOR :                             | 1. BENGALI MAJOR 2. EDUCATION MAJOR 3. ENGLISH MAJOR |
| APPLICATION FEES :                        | Rs. NIL /-                                           |
| In Words :                                | No Apllication Fees received as per Govt. Order.     |
| Transaction ID :                          | Bank Referrence No :                                 |
| Payment ID :                              | Payment Mode :                                       |
| Application Status : SUCCESS              | Application Date : 29-06-2023 06:55:18 PM            |
| Description: Application Successful.      |                                                      |

Activate Windows

GO HOME এ ক্লিক করার পরে "REGISTRATION NO. (USER NAME)" এবং "PASSWORD " দিয়ে "LOGIN" করতে হবে। স্টুডেন্ট "LOGIN" করার পর স্টুডেন্ট "PRINT APPLICATION FORM" এ ক্লিক করে PRINT অপশন এ ক্লিক করে নিজের অ্যাপ্লিকেশান ফর্ম PRINT করতে পারবে।

| Whats New :-                                        |            | Student Login        |
|-----------------------------------------------------|------------|----------------------|
| Intake 23-24                                        | 29-06-2023 | and statent bogin    |
| Important Dates Of Registration & Admission 2023-24 | 29-06-2023 | liker Name : minchal |
| GUIDELINES FOR ADMISSION -2023-24 (English)         | 29-06-2023 | Cost trans. Presiden |
| GUIDELINES FOR ADMISSION +2023-24 (Bengali)         | 29-06-2023 | Descended a          |
|                                                     |            | Login Lot            |
|                                                     |            |                      |
|                                                     |            |                      |